## **Bloc 3 cybersécurité**

Je copie les ISO vers mon hdd et je crée les différentes vm (pfsense ,metasploitable,client légitime,kali)

J'ai créer 2 nouvelles cartes réseaux qui seront 2 interfaces internes

- LAN-IN pour la zone client
- SRV-IN zone serveurs

Une fois toutes mes vm créer je crée une vm debian 11 qui sera un client

**Configuration de pfSense :** 

Appuyer sur boot multi user

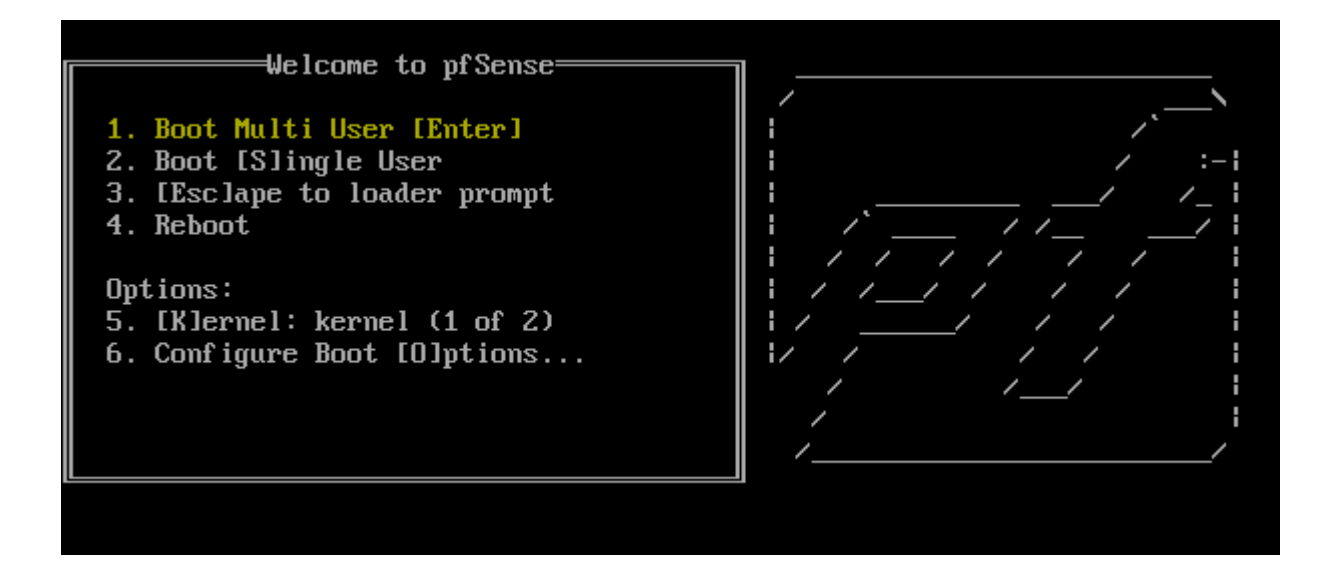

Une fois que j'arrive sur cet interface j'appuie sur 1

| Logout (SSH only)<br>Assign Interfaces<br>Set interface(s) IP address<br>Reset webConfigurator password<br>Reset to factory defaults<br>Reboot system<br>Halt system<br>Ping host<br>Shell | <ol> <li>9) pfTop</li> <li>10) Filter Logs</li> <li>11) Restart webConfigurator</li> <li>12) PHP shell + pfSense tools</li> <li>13) Update from console</li> <li>14) Disable Secure Shell (sshd)</li> <li>15) Restore recent configuration</li> <li>16) Restart PHP-FPM</li> </ol> |
|----------------------------------------------------------------------------------------------------|----------------------------------------------------------------------------------------------------|
| Shell                                                                                                    | 107 hestart fill fill                                                                                                    |
|                                                                                                    | Logout (SSH only)<br>Assign Interfaces<br>Set interface(s) IP address<br>Reset webConfigurator password<br>Reset to factory defaults<br>Reboot system<br>Halt system<br>Ping host<br>Shell                                                                                         |

Ensuite on me demande si je veux utiliser les vlan je dis non

Ensuite on me montre hn0,hn1,hn2 et leur adresse mac

| Valid      | interfaces are:                        |                                                                  |
|------------|----------------------------------------|------------------------------------------------------------------|
| hn0<br>hn1 | 00:15:5d:13:1a:05<br>00:15:5d:13:1a:06 | (up) Hyper-V Network Interface<br>(up) Hyper-U Network Interface |
| hn2        | 00:15:5d:13:1a:00                      | (up) Hyper-V Network Interface                                   |

Et je dois dire si hn0 est ma patte wan ou lan

Pour vérifier quelles adresse mac correspond a quel adresse mac de mon hyper-V pour mieux définir quel est la patte wan lan etc

| ofSense(  | Cybersecu | I                   |             |                |            |    |
|-----------|-----------|---------------------|-------------|----------------|------------|----|
| Carte     |           |                     | Connexion   | Adresses IP    | État       |    |
| Carte rés | seau (MAC | dynamique: 00:15:50 | Lan_In      | 172.16.10.2    | OK         |    |
| Carte rés | seau (MAC | dynamique: 00:15:50 | SRV_IN      | 0.0.0.0, fe8   | ок         |    |
| Carte rés | seau (MAC | dynamique: 00:15:5E | ):13:1A:05) | Intel(R) Ether | 192.168.50 | ок |
|           |           | -,                  | ,           |                |            |    |
|           |           |                     |             |                |            |    |
| Résumé    | Mémoire   | Gestion de réseau   | Réplication |                |            |    |

Une fois choisis je valide

If the names of the interfaces are not known, auto-detection can be used instead. To use auto-detection, please disconnect all interfaces before pressing 'a' to begin the process. Enter the WAN interface name or 'a' for auto-detection (hn0 hn1 hn2 or a): hn0 Enter the LAN interface name or 'a' for auto-detection NOTE: this enables full Firewalling/NAT mode. (hn1 hn2 a or nothing if finished): hn1 Optional interface 1 description found: SRV IN Enter the Optional 1 interface name or 'a' for auto-detection (hm2 a or nothing if finished): hm2 The interfaces will be assigned as follows: WAN −> hn0 LAN -> hn1 OPT1 → hn2 Do you want to proceed [yin]? 📘

- 63 /

### **Configuration Kali**

#### J'allume la VM kali

Je modifie l'ip de ma kali linux pour qu'elle sois conforme au tp

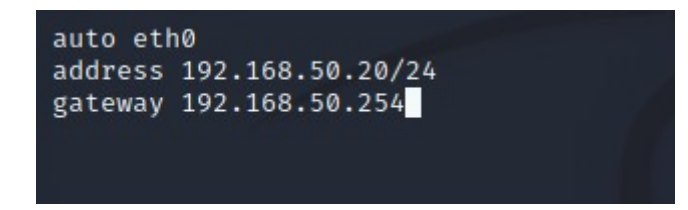

Je lui configure sa gateway

**Comme sur la capture plus haut** 

Ne pas oublier de rajouter iface eth0 inet static

**Redémarrer l'interface réseaux** 

Par défaut pfSense n'accepte pas les ping

**Configuration metasploitable** 

J'allume la vm le mdp et login par defaut est

msfadmin / msfadmin

Je passe le clavier en azerty comme ceci loadkeys fr

Je lui configure son ip : 172.16.10.5

Fiche pratique numero 1 :

Vérifier la somme de contrôle du logiciel notepad

-Installer une des versions du logiciel notepad dans cette installation la somme de contrôle du logiciel est intégrer dans un fichier texte dans le téléchargement

-Ensuite je recalcule la somme du logiciel que je viens d'installer et je verifie qu 'elle est exactement identique à celle dans le fichier .txt

Je vais installer notepad sur linux avec ce lien

https://notepad-plus-plus.org/dowloads/v7.5.4/

En fin de compte je vais utiliser ma Windows car il n'y a pas de nat sur la patte WAN du pare-feu

-J'installe la version du fichier demander

J'ai installer la dernière version du fichier et j'ai trouver le fichier avec les différentes empreintes

Download checksum

SHA-256/SHA-1/MD5 digests for binary packages

## J'appuie dessus

SHA-1 Digest 9633920a02980be62273093c4364bd07b8bb64a2 npp.7.5.4.bin.7z f6f63a8c489410f465ddbbd2d90f6ba97f590b48 npp.7.5.4.Installer.x64.exe c5b0205a3aa9ed2c15ad9788281a27c083b044b8 npp.7.5.4.Installer.exe 2bded4510cbc4ecc93c3fcb42a686597ff5bfc36 npp.7.5.4.bin.zip 4034e9f182e52c0d92d9bcf3ff6996d665a0a34c npp.7.5.4.bin.x64.zip c61121bb1e04caaf8455528a6855cd0751043611 npp.7.5.4.bin.x64.7z 8bf3a4366060efc8d1fbb04e61e902c8ced9fa01 npp.7.5.4.bin.minimalist.x64.7z npp.7.5.4.bin.minimalist.7z f1ebc737c06c4577d60a56c255b71ff4b2355f26 MD5 Digest 68742899078f903de720357bb3bf5b60 npp.7.5.4.bin.7z 2f2db9d802edca5f95badf80c2039811 npp.7.5.4.bin.minimalist.7z f3006787fce99aae840e3dfaaa4baee8 npp.7.5.4.bin.minimalist.x64.7z f04a5ed8c5e79fde1241240eaa3b661c npp.7.5.4.bin.x64.7z db6a81ed64ec7ab024f62c70be87c01e npp.7.5.4.bin.x64.zip d4d9503aef011b434deeb6bc6a16c93b npp.7.5.4.bin.zip 0079e0ad38bf97d019776bb6a6409359 npp.7.5.4.Installer.exe

1bb3a3b41ac1108dc010258d95285078 npp.7.5.4.Installer.x64.exe

Je copie la somme de fichier de l'installer que j'ai stabilotter en haut je la met dans un fichier

Q3 = Une somme de contrôle est le résultat du hashage des données dans un fichier généralement

**Q4=** ALGORITHMES MD5 SHA256

EXPLICATION MD5 produit une sortie 128 bits SHA-256 produit une sortie 256 bits

Q5=

Une somme de contrôle ne permet pas de garantir la confidentialité des échanges mais permet de garantir l'intégrité des documents

**TP 2 :** 

Q1 = Je vais vérifier la somme de contrôle de l'installer de notepad que j'ai installé tout à l'heure à l'aide de la commande Get-FileHash

## Voilà le résultat

| Algorithm    | Hash                                     | Path                          |
|--------------|------------------------------------------|-------------------------------|
|              |                                          |                               |
| SHA1         | C5B0205A3AA9ED2C15AD9788281A27C083B044B8 | C:\Users\Administrateur\Downl |
| PS C:\Users\ | Administrateur\Downloads>                |                               |

**Get-FileHash <nomFichier> -Algorithm SHA1** 

Je compare :

Les 2 sommes de contrôles (hashage) sont identiques l'intégrité de l'installateur est donc garantie

## **Mise en place MAN IN THE MIDDLE**

## Soluce pour l'interface metasploitable qui bug

## Il faut supprimer la carte réseau

| * Matériel ^                                                                                           | 🗓 Carte réseau —                                                                                                    |
|----------------------------------------------------------------------------------------------------|----------------------------------------------------------------------------------------------------|
| Ajouter un matériel     BIOS     Démarrer à partir de CD                                               | Spécifiez la configuration de la carte réseau ou retirez la carte réseau.                                                                                                    |
| Sécurité<br>Lecteur de stockage de dé dés                                                              | SRV_IN V                                                                                                    |
| Mémoire<br>500 Mo                                                                                      | Activer l'identification LAN virtuelle                                                                                                    |
| Processeur     processeur virtuel                                                                      | L'identificateur VLAN spécifie le réseau local virtuel utilisé par cet ordinateur virtuel<br>pour toutes les communications réseau par le biais de cette carte réseau.                                                                                                 |
| Contrôleur IDE 0     Disque dur     Metasploitable, vhd                                                | 2                                                                                                    |
| 🗆 📕 Contrôleur IDE 1                                                                                   | Gestion de bande passante                                                                                                    |
| <ul> <li>Lecteur de DVD<br/>Aucun</li> <li>Contrôleur SCSI</li> <li>Carte réseau<br/>SRV_IN</li> </ul> | Activer la gestion de bande passante      Spécifiez le mode d'utilisation de la bande passante réseau par cette carte réseau. La bande passante maximale et la bande passante minimale sont mesurées en mégabits par seconde.      Bande passante minimale : 0 Mhits/s |

## Ensuite ajouter du materiel

#### Carte réseau herité et mettre notre commutateur

Paramètres pour Metasploitable sur A\_SADEK Х ن 🖌 🕨 Metasploitable  $\sim$ Ajouter un matériel ۸ Carte réseau héritée -BIOS Spécifiez la configuration de la carte réseau ou retirez la carte réseau. Démarrer à partir de CD Sécurité Commutateur virtuel : Lecteur de stockage de clé dés... Lan\_In  $\sim$ Mémoire ID du réseau local virtuel 500 Mo Activer l'identification LAN virtuelle 🛨 🔲 Processeur 1 processeur virtuel L'identificateur VLAN spécifie le réseau local virtuel utilisé par cet ordinateur virtuel 🖃 🔳 Contrôleur IDE 0 pour toutes les communications réseau par le biais de cette carte réseau. 🗄 👝 Disque dur 2 Metasploitable.vhd 🖃 🔳 Contrôleur IDE 1 Pour retirer la carte réseau de cet ordinateur virtuel, cliquez sur Retirer. Lecteur de DVD Aucun Retirer 20 o 1 1 ocor

## Erreur je modifie Lan\_In par SRV\_IN

### Ma kali linux ping le serveur metasploitable

Je démarre mon client debian

Son ip sera dans le réseau LAN\_In = 192.168.50.10

Je vérifie si mon client debian peut aller sur le serveur web de metasploitable

| 💥 Applications 🗄 😆 Metaspl                                                                       | oitable2 - Linux 国 /bin/bash              | ۲ | - 🔩 🌲 | mer. 22 | sept., | 09:59 | root |
|--------------------------------------------------------------------------------------------------|-------------------------------------------|---|-------|---------|--------|-------|------|
| <b>i</b>                                                                                         | Metasploitable2 - Linux - Mozilla Firefox |   |       |         | ^      | -     | • ×  |
| Metasploitable2 - Linux                                                                          | × +                                       |   |       |         |        |       |      |
| ← → ♂ ŵ                                                                                          | 0 🔏 172.16.10.5                           | 🗟 | 0 ☆   | 111\    | •      | ٢     | Ξ    |
|                                                                                                  |                                           |   |       |         |        |       |      |
| Warning: Never expose this                                                                       | s VM to an untrusted network!             |   |       |         |        |       |      |
| Contact: msfdev[at]metasp                                                                        | loit.com                                  |   |       |         |        |       |      |
| Login with msfadmin/msfadm                                                                       | nin to get started                        |   |       |         |        |       |      |
| • <u>TWiki</u><br>• <u>phpMyAdmin</u><br>• <u>Mutillidae</u><br>• <u>DVWA</u><br>• <u>WebDAV</u> |                                           |   |       |         |        |       |      |

Avant de lancer empoissonnement de cache je regarde

Avant je modifie L'IP de metasploitable parce que je l'ai remis dans l'interface LAN

Je lui met comme ip 192.168.50.15

Ici il y'a L'IP de mon serveur metasploitable plus son adresse mac

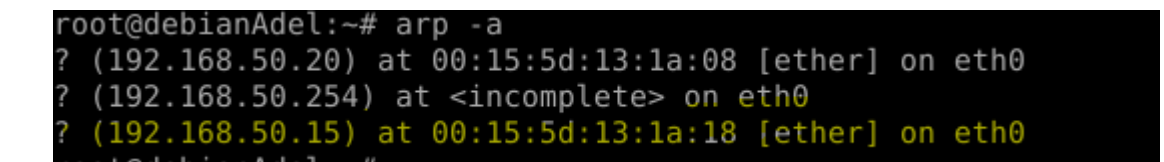

J'ai réaliser cette commande depuis mon client légitime

Je vais sur ma machine kali linux

J'active le mode routage IPV4

Je lance la commande

arpspoof -t 192.168.50.10(ip client légitime) 192.168.50.15(ip srv vulnérable)

Cette commande permet d'envoyer au client légitime des trame ARP lui disant l'ip du serveur vulnérable son adresse mac c'est la mienne (celle du hacker kali linux)

Vu que les trames communiquent avec les adr MAC toutes les trames du client légitime vers le srv vulnérable passeront par ma machine kali linux avant et comme j'ai activer le routage je pourrai renvoyer ensuite les trames au serveur metasploitables

J'exécute la commande voici le résultat les trames sont envoyé

```
(root & kali)-[~]
    # arpspoof -t 192.168.50.10 192.168.50.15
0:15:5d:13:1a:8 0:15:5d:13:1a:d 0806 42: arp reply 192.168.50.15 is-at 0:15:5
d:13:1a:8
0:15:5d:13:1a:8 0:15:5d:13:1a:d 0806 42: arp reply 192.168.50.15 is-at 0:15:5
d:13:1a:8
0:15:5d:13:1a:8 0:15:5d:13:1a:d 0806 42: arp reply 192.168.50.15 is-at 0:15:5
d:13:1a:8
```

J'ouvre un deuxième terminal et j exécute cette commande

arpspoof -t 192.168.50.15 192.168.50.10

Sa c'est pour le trafic retour je dis au serveur metasploitable que L'IP du client légitime est associé à mon adresse mac ce qui me permet de capter tout le trafic retour

J'exécute la commande

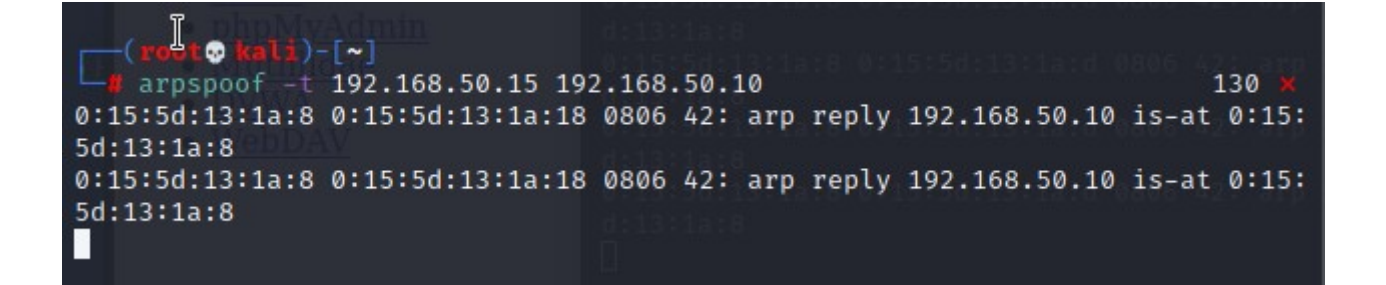

Je consulte maintenant ma table ARP sur mon client légitime

Comme on le voit l'adresse mac du serveur metasploitable pour mon client légitime à changer par rapport à tout à l'heure

```
root@debianAdel:~# arp -a
? (192.168.50.20) at 00:15:5d:13:1a:08 [ether] on eth0
? (192.168.50.254) at <incomplete> on eth0
? (192.168.50.15) at 00:15:5d:13:1a:08 [ether] on eth0
```

Pour être remplacer par celle de ma VM kali linux

Je lance la commande ip a sur ma VM hacker pour montrer que cette adresse mac appartient bien à la vm hacker kali

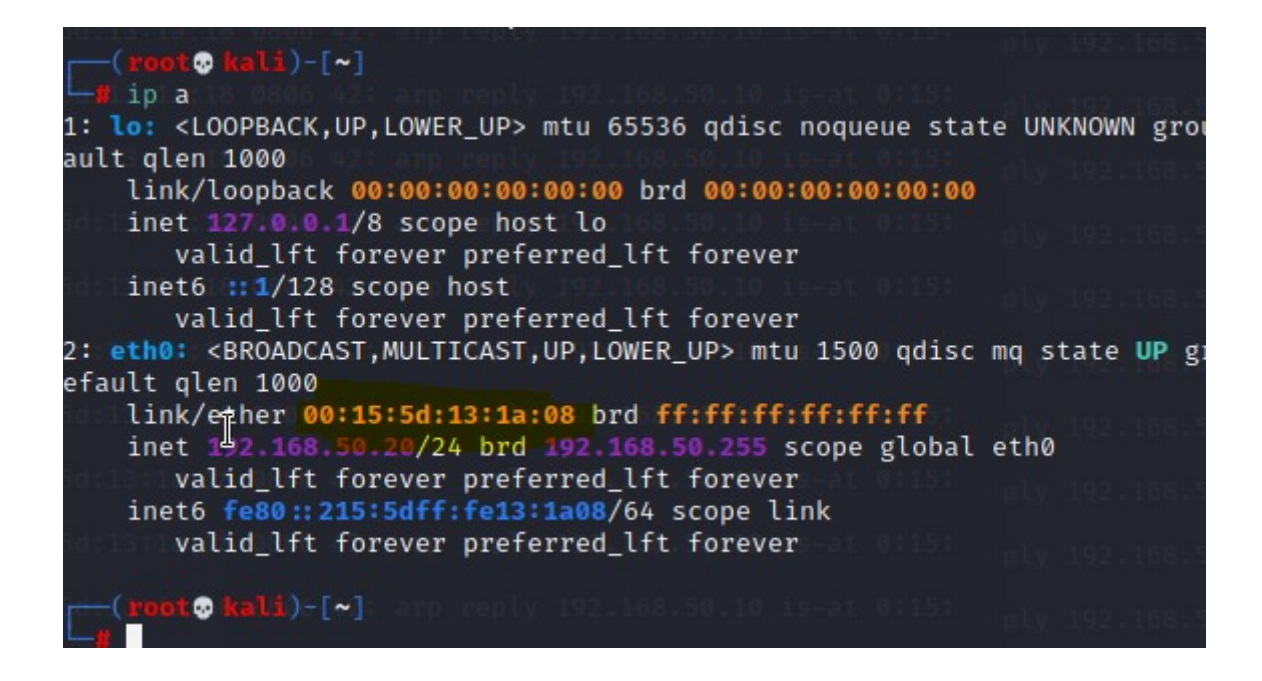

Je lance wireshark sur kali linux

## Et depuis le client légitime j'essaye de m'identifier sur le serveur metasploit

|      | Login                                             |  |
|------|---------------------------------------------------|--|
| Back |                                                   |  |
|      | Please sign-in                                    |  |
|      | Name                                              |  |
|      | Password                                          |  |
|      | Login                                             |  |
|      | Dont have an account? <u>Please register here</u> |  |

Je vais ici

J'enregistre un compte

J'ai renseigner un user et mdp avant de valider je lance wireshark

| Usename          | adel           |
|------------------|----------------|
| Password         | ••••••         |
| Confirm Password | ••••••         |
|                  | lendp          |
|                  |                |
| Signature        |                |
|                  |                |
|                  | Create Account |

J'ai appuyer sur create account en même temps j'ai lancer la capture des trames via wireshark j'ai mis un filtre pour n'avoir que le trafic http

J'ai capturer la trame avec l'entête post php et dedans il y'a le mdp user etc

Comme ici sur la capture que j'ai fais

| 3                                                                                                    | 💷 💼 🍃                                                                                                    | 💮 🗉 v   🚺                                                                                                    | ۹ ا                                                                                                    | Metas                                                                                                    | ploitable2                                                                                      | 🔄 qter                                                                        | minal                                                                                                    | 🚄 *e                                                                                 | eth0                                                        | 04:57 AM  | □ ●    | Ļ     | •     | <b>₽</b> 0- |
|----------------------------------------------------------------------------------------------------|----------------------------------------------------------------------------------------------------|----------------------------------------------------------------------------------------------------|----------------------------------------------------------------------------------------------------|----------------------------------------------------------------------------------------------------|-------------------------------------------------------------------------------------------------|-------------------------------------------------------------------------------|----------------------------------------------------------------------------------------------------|--------------------------------------------------------------------------------------|-------------------------------------------------------------|-----------|--------|-------|-------|-------------|
|                                                                                                    |                                                                                                    |                                                                                                    |                                                                                                    |                                                                                                    |                                                                                                 | *eth0                                                                         |                                                                                                    |                                                                                      |                                                             |           |        |       | -     | - • ×       |
| <u>F</u> ile                                                                                          | <u>E</u> dit <u>V</u> iew                                                                                                    | <u>G</u> o <u>C</u> apture                                                                                                    | <u>A</u> nalyze <u>S</u> t                                                                                                    | atistics                                                                                                    | Telephon                                                                                        | y <u>W</u> irele                                                              | ss <u>T</u> ools                                                                                                 | <u>H</u> elp                                                                         |                                                             |           |        |       |       |             |
|                                                                                                    | □ 🛯 🎯                                                                                                    | 土 🛅 🔀                                                                                                    | 🙆 વ                                                                                                    | ← →                                                                                                    | <b>∪</b> • <del>(</del>                                                                         | <del>ب</del>                                                                  |                                                                                                    | - 1                                                                                  |                                                             |           |        |       |       |             |
| , ht                                                                                                  | tp                                                                                                    |                                                                                                    |                                                                                                    |                                                                                                    |                                                                                                 |                                                                               |                                                                                                    |                                                                                      |                                                             |           |        | Į     | ×Þ    | <b>-</b> +  |
| No.                                                                                                   | Time                                                                                                    | Sour                                                                                                    | ce                                                                                                    |                                                                                                    | Destina                                                                                         | ation                                                                         |                                                                                                    | Protocol                                                                             | Length Info                                                 |           |        |       |       | _           |
|                                                                                                    | 11 2.554                                                                                                    | 658900 192                                                                                                    | .168.50.10                                                                                                    | 0                                                                                                    | 192.1                                                                                           | 68.50.15                                                                      |                                                                                                    | НТТР                                                                                 | 776 P0ST                                                    | /mutillid | ae/inc | dex.p | hp?pa | age=re      |
|                                                                                                    |                                                                                                    |                                                                                                    |                                                                                                    |                                                                                                    |                                                                                                 |                                                                               |                                                                                                    |                                                                                      |                                                             |           |        |       |       |             |
|                                                                                                    |                                                                                                    |                                                                                                    |                                                                                                    |                                                                                                    |                                                                                                 |                                                                               |                                                                                                    |                                                                                      |                                                             |           |        |       |       |             |
|                                                                                                    |                                                                                                    |                                                                                                    |                                                                                                    |                                                                                                    |                                                                                                 |                                                                               |                                                                                                    |                                                                                      |                                                             |           |        |       |       |             |
|                                                                                                    |                                                                                                    |                                                                                                    |                                                                                                    |                                                                                                    |                                                                                                 |                                                                               |                                                                                                    |                                                                                      |                                                             |           |        |       |       |             |
|                                                                                                    |                                                                                                    |                                                                                                    |                                                                                                    |                                                                                                    |                                                                                                 |                                                                               |                                                                                                    |                                                                                      |                                                             |           |        |       |       |             |
|                                                                                                    |                                                                                                    |                                                                                                    |                                                                                                    |                                                                                                    |                                                                                                 |                                                                               |                                                                                                    |                                                                                      |                                                             |           |        |       |       |             |
|                                                                                                    | \r\n                                                                                                    |                                                                                                    |                                                                                                    |                                                                                                    |                                                                                                 |                                                                               |                                                                                                    |                                                                                      |                                                             |           |        |       |       |             |
|                                                                                                    | [Full requ                                                                                                    | est URI: htt                                                                                                    |                                                                                                    |                                                                                                    |                                                                                                 |                                                                               |                                                                                                    |                                                                                      |                                                             |           |        |       |       |             |
|                                                                                                    | [HTTP requ                                                                                                    | lest 1/1]                                                                                                    |                                                                                                    |                                                                                                    |                                                                                                 |                                                                               |                                                                                                    |                                                                                      |                                                             |           |        |       |       |             |
| - НТ                                                                                                  | ML Form UR                                                                                                    | L Encoded: a                                                                                                    | pplicatio                                                                                                    | n/x-www                                                                                                    | -form-u                                                                                         | rlencode                                                                      | d                                                                                                    |                                                                                      |                                                             |           |        |       |       |             |
| ►                                                                                                    | Form item:                                                                                                    | "username"                                                                                                    | = "adel"                                                                                                    |                                                                                                    |                                                                                                 |                                                                               |                                                                                                    |                                                                                      |                                                             |           |        |       |       |             |
| •                                                                                                    | Form item:                                                                                                    | "password"                                                                                                    | = "monsup                                                                                                    | ermdp"                                                                                                    | un o rendo "                                                                                    |                                                                               |                                                                                                    |                                                                                      |                                                             |           |        |       |       |             |
|                                                                                                    | Form item:                                                                                                    | "mv signatu                                                                                                    | issword –<br>ire" = "le                                                                                                    | emdp "                                                                                                    | iberiiidh                                                                                       |                                                                               |                                                                                                    |                                                                                      |                                                             |           |        |       |       |             |
|                                                                                                    | From Shows                                                                                                    | "register-r                                                                                                    | hp-submit                                                                                                    | -buttor                                                                                                    | n" = "Cr                                                                                        | eate Aco                                                                      | count"                                                                                                    |                                                                                      |                                                             |           |        |       |       |             |
| •                                                                                                    | Form item:                                                                                                    |                                                                                                    |                                                                                                    |                                                                                                    |                                                                                                 |                                                                               |                                                                                                    |                                                                                      |                                                             |           |        |       |       |             |
| •                                                                                                    | Form item:                                                                                                    |                                                                                                    | 60 75 7                                                                                                    | 70 GE 0                                                                                                    |                                                                                                 | 74 75                                                                         | <br>do Troco                                                                                                    | . ura D                                                                              |                                                             |           |        |       |       |             |
| 027<br>028                                                                                            | 64 65 20<br>65 73 74                                                                                                    | 1 49 6e 73 65<br>1 73 3a 20 31                                                                                                    | 563757<br>10d0a0                                                                                                    | 72 65 20<br>0d 0a 75                                                                                                    | d 52 65<br>5 73 65                                                                              | 71 75<br>72 6e                                                                | de-Inse<br>ests: 1                                                                                               | ure-R                                                                                | equ<br>ern                                                  |           |        |       |       |             |
| 027<br>028<br>029                                                                                     | 64 65 20<br>65 73 74<br>61 6d 65                                                                                                    | 1 49 6e 73 6<br>1 73 3a 20 3<br>5 3d 61 64 6                                                                                                    | 563757<br>10d0a6<br>56c267                                                                                                    | 72 65 20<br>0d 0a 79<br>70 61 73                                                                                                    | d 52 65<br>5 73 65<br>3 73 77                                                                   | 71 75<br>72 6e<br>6f 72                                                       | de-Insed<br>ests: 1<br>ame=ade:                                                                                  | c ure-R<br>us<br>L &pass                                                             | equ<br>ern<br>wor                                           |           |        |       |       |             |
| 027<br>028<br>029<br>02a                                                                              | 64 65 20<br>65 73 74<br>61 6d 65<br>64 3d 60                                                                                                    | i 49 6e 73 6<br>i 73 3a 20 3<br>5 3d 61 64 6<br>i 6f 6e 73 7<br>7 6d 5f 7                                                                                        | 5 63 75 7<br>1 0d 0a 6<br>5 6c 26 7<br>5 70 65 7                                                                                                    | 72 65 20<br>9d 0a 79<br>70 61 73<br>72 6d 64                                                                                                    | d 52 65<br>5 73 65<br>3 73 77<br>4 70 26                                                        | 71 75<br>72 6e<br>6f 72<br>63 6f                                              | de-Insed<br>ests: 1<br>ame=ade<br>d=monsup                                                                       | c ure-R<br>us<br>L &pass<br>o ermdp                                                  | equ<br>ern<br>wor<br>&co                                    |           |        |       |       |             |
| <ul> <li>027</li> <li>028</li> <li>029</li> <li>02a</li> <li>02b</li> <li>02c</li> </ul>              | Form item:<br>64 65 20<br>65 73 74<br>61 6d 65<br>64 3d 60<br>66 66 69<br>66 66 73                                                                                                    | 49 6e 73 65<br>73 3a 20 3<br>5 3d 61 64 65<br>6 6e 73 75<br>72 6d 5f 70<br>3 75 70 65 72                                                                         | 5 63 75 7<br>L 0d 0a 6<br>5 6c 26 7<br>5 70 65 7<br>9 61 73 7<br>2 6d 64 7                                                                                                    | 72 65 20<br>9d 0a 79<br>70 61 73<br>72 6d 64<br>73 77 6<br>70 26 60                                                                                                    | d 52 65<br>5 73 65<br>3 73 77<br>4 70 26<br>f 72 64<br>d 79 5f                                  | 71 75<br>72 6e<br>6f 72<br>63 6f<br>3d 6d<br>73 69                            | de-Insec<br>ests: 1<br>ame=ade<br>d=monsup<br>nfirm_pa<br>onsuper                                                | c ure-R<br>Use<br>L &pass<br>c ermdp<br>a sswor<br>n dp&mv                           | equ<br>ern<br>wor<br>&co<br>d=m<br>si                       |           |        |       |       |             |
| <ul> <li>027</li> <li>028</li> <li>029</li> <li>02a</li> <li>02b</li> <li>02c</li> <li>02d</li> </ul> | Form 1 tem:           64         65         2c           65         73         74           61         6d         65           64         3d         6c           64         66         68           64         66         68           66         66         68           67         66         66           67         66         61                                                                                                    | i 49 6e 73 65<br>73 3a 20 32<br>3d 61 64 65<br>6 6e 73 75<br>0 72 6d 5f 77<br>8 75 70 65 72<br>1 74 75 72 65                                                     | 5 63 75 7<br>L 0d 0a 6<br>5 6c 26 7<br>5 70 65 7<br>9 61 73 7<br>2 6d 64 7<br>5 3d 6c 6                                                                                                    | 72 65 20<br>9d 0a 79<br>70 61 73<br>72 6d 64<br>73 77 6<br>70 26 60<br>55 6d 64                                                                                                    | d 52 65<br>5 73 65<br>3 73 77<br>4 70 26<br>f 72 64<br>d 79 5f<br>4 70 2b                       | 71 75<br>72 6e<br>6f 72<br>63 6f<br>3d 6d<br>73 69<br>26 72                   | de-Insec<br>ests: 1<br>ame=ade<br>d=monsup<br>nfirm_pa<br>onsuperr<br>gnature                                    | c ure-R<br>L &pass<br>D ermdp<br>a sswor<br>n dp&my<br>= lemdp                       | equ<br>ern<br>&co<br>d=m<br>_si<br>+&r                      |           |        |       |       |             |
| 027<br>028<br>029<br>02a<br>02b<br>02c<br>02c<br>02c<br>02c                                           | Form 1tem:           64         65         2c           65         73         74           61         6d         65           64         3d         6c           64         3d         6c           64         3d         6c           66         66         65           67         66         61           66         65         67           67         66         61           67         67         66           68         67         74                                                                                                    | i 49 6e 73 6<br>73 3a 20 3<br>5 3d 61 64 6<br>6 6 73 7<br>72 6d 5f 7<br>3 75 70 65 7<br>1 74 75 72 6<br>9 73 74 65 7<br>62 75 72                                 | 5 63 75 7<br>1 0d 0a 6<br>5 6c 26 7<br>5 70 65 7<br>9 61 73 7<br>2 6d 64 7<br>5 3d 6c 6<br>2 2d 70 6                                                                                                    | 72 65 20<br>9d 0a 79<br>70 61 73<br>72 6d 64<br>73 77 6<br>70 26 60<br>55 6d 64<br>58 70 20<br>84 43 7                                                                                                    | d 52 65<br>5 73 65<br>3 73 77<br>4 70 26<br>f 72 64<br>d 79 5f<br>4 70 2b<br>d 73 75<br>2 65 61 | 71 75<br>72 6e<br>6f 72<br>63 6f<br>3d 6d<br>73 69<br>26 72<br>62 6d<br>74 65 | de-Insec<br>ests: 1<br>ame=ade:<br>d=monsup<br>nfirm_pa<br>onsuper<br>gnature<br>egister                         | c ure-R<br>use<br>L &passion<br>o ermdpa<br>sswore<br>dp&my<br>= lemdp<br>- php-sion | equ<br>wor<br>&co<br>d=m<br>_si<br>+&r<br>ubm               |           |        |       |       |             |
| 027<br>028<br>029<br>02a<br>02b<br>02c<br>02c<br>02c<br>02c<br>02c<br>02c<br>02c<br>02c               | 64         65         20           65         73         74           61         64         64         65           64         34         66         69           66         66         69         66         69           67         68         64         64         64           66         69         66         69         66         69           67         68         64         64         64         64         64           68         67         68         69         64         64         64         64         64         64         64         64         64         64         64         64         64         64         64         64         64         64         64         64         64         64         64         64         64         64         64         64         64         64         64         64         64         64         64         64         64         64         64         64         64         64         64         64         64         64         64         64         64         64         64         64         64 | i 49 6e 73 6<br>73 3a 20 3<br>5 3d 61 64 6<br>6 6 6e 73 7<br>9 72 6d 5f 7<br>3 75 70 65 7<br>1 74 75 72 6<br>9 73 74 65 7<br>62 75 74 74<br>3 63 6f 7 <u>5 6</u> | 5       63       75       7         1       0d       0a       26       7         5       6c       26       7       7         5       70       61       73       7         2       6d       64       7         5       3d       6c       6         2       2d       70       6         4       6f       6e       3         2       74       2       24 | 72       65       20         9d       0a       75         70       61       75         72       6d       64         73       77       65         70       26       66         55       6d       64         68       70       20         63       74       20 | d 52 65<br>5 73 65<br>3 73 77<br>4 70 26<br>f 72 64<br>d 79 5f<br>4 70 2b<br>d 73 75<br>2 65 61 | 71 75<br>72 6e<br>6f 72<br>63 6f<br>3d 6d<br>73 69<br>26 72<br>62 6d<br>74 65 | de-Insee<br>ests: 1<br>ame=ade:<br>d=monsu<br>nfirm_pa<br>onsuperr<br>gnature=<br>egister<br>it-butto<br>+Accoun | c ure-R<br>&pass<br>o ermdp<br>a sswor<br>dp&my<br>= lemdp<br>- php-s<br>o n=Cre     | equ<br>ern<br>wor<br>&co<br>d=m<br>_si<br>+&r<br>ubm<br>ate |           |        |       |       |             |

a

Q3 = Oui on peut capturer le mdp

Q4 = Comme le flux n'est pas crypter oui

## **<u>2.3Contre-mesures :</u>**

## Q1=

Je vais dans le fichier htaccess dans var/www/mutilidae/.htaccess

Je met un commentaire sur les trois ligne commençant par php\_flag

Ensuite je vais dans *etc*/apache2/sites-enable et je crée le fichier default-ssl et je met le contenue demander dans le fichier

```
<! If Module_mod_ssl.c>
<! Virutalhost *:443>
    ServerName 192.168.50.15
    DocumentRoot /var/www

    SSLEngine On
    SSLCertificateFile /etc/ssl/certs/ssl-cert-snakeoil.pem
    SSLCertificateKeyFile /etc/ssl/private/ssl-cert-snakeoil.key

    ScriptAlias /cgi-bin/ /usr/lib/cgi-bin/

    ScriptAlias /cgi-bin/ /usr/lib/cgi-bin/

    Splicectory "/usr/lib/cgi-bin/

    AllowOverride None

    Options +ExecCGI -MultiViews +SymLinksIfOwnerMatch

    Allow from all
```

## Je redémarre le serveur apache

### Le https est correctement configurer

## il fallait installer le module ssl avec la commande

## a2enmod ssl

### Je relance la capture de trame au moment ou je saisi mon login mdp

| ← → ♂ ☆          | 0 A https://1  | 92.168.50.15/mi | utillidae/index.php? | page=login.p        | hp           | ⊠ ☆         | lii\     | •     | = |
|------------------|----------------|-----------------|----------------------|---------------------|--------------|-------------|----------|-------|---|
|                  |                | Mutillio        | dae: Bor             | n to b              | e Had        | ked         |          |       |   |
| Version: 2.1.19  | Security       | Level: 0 (Hos   | sed) Hints:          | Disabled (          | 0 - I try ha | rder)       | Not Logg | ed In |   |
| Home             | Login/Register | Toggle Hints    | Toggle Security      | Reset DB            | View Log     | View Captu  | red Data |       |   |
| Core Controls    |                | Back            |                      | Login               |              |             |          |       |   |
| Resources        |                |                 | Pi                   | ease sign           | -in          |             |          |       |   |
|                  |                |                 | Name                 | adel                |              |             |          |       |   |
|                  |                |                 | Password             | •••••               |              |             |          |       |   |
| Site             |                |                 |                      | Login               |              |             |          |       |   |
| hackederrquality | y-             |                 | Dont have an a       | ccount? <u>Plea</u> | nse register | <u>here</u> |          |       |   |

## Q2 = Oui empoissonnement est toujours possible mais je ne peux pas capturer le mdp en clair

## Le protocole ce n'est plus http mais TLS

Les données dans la trame sont cryptée

| 1                                                    |                                                                                                    |                                                                          | ×                                                                          | 6                                         | α.                                                             | < →                                                  | ¢                                                                                | •                                                              | <del>،</del> آ                                                 |                                   | •                                        | - 1                                                     |                                                    |                                                              |                                              |                                      |                                              |                     |                           |                         |   |
|------------------------------------------------------|----------------------------------------------------------------------------------------------------|--------------------------------------------------------------------------|----------------------------------------------------------------------------|-------------------------------------------|----------------------------------------------------------------|------------------------------------------------------|----------------------------------------------------------------------------------|----------------------------------------------------------------|----------------------------------------------------------------|-----------------------------------|------------------------------------------|---------------------------------------------------------|----------------------------------------------------|--------------------------------------------------------------|----------------------------------------------|--------------------------------------|----------------------------------------------|---------------------|---------------------------|-------------------------|---|
| tls                                                  |                                                                                                    |                                                                          |                                                                            |                                           |                                                                |                                                      |                                                                                  |                                                                |                                                                |                                   |                                          |                                                         |                                                    |                                                              |                                              |                                      |                                              |                     | E                         |                         | • |
|                                                      | Time           62         18.783503           67         18.820342           73         18.823176           81         18.823176           91         18.831605           101         18.834055 | 3200<br>2400<br>3900<br>3200<br>5000                                     | Sourc<br>192.<br>192.<br>192.<br>192.<br>192.<br>192.                      | e<br>168.<br>168.<br>168.<br>168.<br>168. | 50.10<br>50.15<br>50.15<br>50.15<br>50.15<br>50.15             |                                                      | De<br>19<br>19<br>19<br>19<br>19<br>19                                           | estinati<br>2.168<br>2.168<br>2.168<br>2.168<br>2.168<br>2.168 | on<br>3.50.1<br>3.50.1<br>3.50.1<br>3.50.1<br>3.50.1<br>3.50.1 | 5<br>0<br>0<br>0<br>0<br>0        | Pro<br>TL<br>TL<br>TL<br>TL<br>TL<br>TL  | otocol<br>Sv1<br>Sv1<br>Sv1<br>Sv1<br>Sv1<br>Sv1<br>Sv1 | Lengt<br>80<br>117<br>296<br>296<br>24<br>24<br>26 | n Info<br>7 App<br>4 App<br>2 App<br>2 App<br>9 App<br>9 App | lica<br>lica<br>lica<br>lica<br>lica<br>lica | tion<br>tion<br>tion<br>tion<br>tion | Data<br>Data<br>Data<br>Data<br>Data<br>Data | , Ар<br>[тс<br>, Ар | oplica<br>CP se<br>oplica | ation<br>gment<br>ation |   |
|                                                      | 107 18.83488<br>115 18.836128                                                                                                    | 1000<br>3900                                                             | 192.<br>192.                                                               | 168.<br>168.                              | 50.15<br>50.15                                                 |                                                      | 19<br>19                                                                         | 2.168<br>2.168                                                 | 3.50.1<br>3.50.1                                               | 0                                 | TL<br>TL                                 | Sv1<br>Sv1                                              | 151<br>71                                          | 4 App<br>0 App                                               | lica<br>lica                                 | tion<br>tion                         | Data<br>Data,                                | , Ap                | plic                      | ation                   | U |
| Int<br>Tra<br>[4<br>Tra<br>+ 1                       | ernet Protoco<br>nsmission Co<br>Reassembled<br>nsport Layer<br>'LSv1 Record<br>Content Typ<br>Version: TL<br>Length: 803<br>Encrypted A<br>[Applicatio                                         | ntrol<br>TCP S<br>Secu<br>Layer<br>e: Ap<br>S 1.0<br>S 1.0<br>2<br>pplic | rsion<br>Prot<br>egmen<br>rity<br>: App<br>plica<br>(0x0<br>ation<br>a Pro | n Dat                                     | STC:<br>, STC<br>8037<br>ation<br>n Dat<br>)<br>ta: 1<br>pl: h | Data<br>Data<br>a (23<br>2fc59<br>ttp-o              | (18.56<br>(1433): 443<br>(15): #7<br>Proto<br>Proto<br>(1803)<br>(1803)<br>ver-t | f15, Dst<br>3, Dst<br>73(28<br>0col:<br>f1c5a<br>ls]           | DST:<br>t Port<br>59), #<br>http-<br>.6d40ad                   | 192.10<br>: 488<br>75(14<br>over- | 58,50.<br>58, Se<br>48), #<br>tls<br>tls | 10<br>9:9<br>79(2)                                      | 381, A<br>896),<br>ebd777                          | ck: 1<br>#81(8<br>3e3a                                       | 515,<br>34)]<br>obe14                        | Len                                  | : 289<br>3484cb                              | 6<br>D9fa           | 42359                     | )fa8                    |   |
| 000<br>010<br>020<br>030<br>040<br>050<br>060<br>070 | 00 15 5d 13<br>0b 84 34 01<br>32 0a 01 bb<br>01 27 f0 e0<br>63 26 a0 a4<br>b5 0f 17 7d<br>be aa 22 91                                                                                           | 1a 0<br>40 0<br>be d<br>00 0<br>af 0<br>9c 7<br>bf 8                     | 8 00<br>0 40<br>a 73<br>0 01<br>8 1c<br>9 ad<br>5 fb                       | 15<br>06<br>f2<br>01<br>35<br>50<br>70    | 5d 1<br>16 0<br>d5 2<br>08 0<br>ab c<br>06 d<br>da 3           | 3 1a<br>9 c0<br>3 a1<br>a 00<br>c 9c<br>5 d1<br>4 5b | 18 08<br>a8 32<br>37 a8<br>09 83<br>2a 29<br>f0 e5<br>a3 31                      | 00 4<br>0f c<br>25 8<br>8d f<br>4d 1<br>10 a<br>1e 6           | 5 00<br>0 a8<br>0 10<br>6 9e<br>.e d2<br>1 38<br>2 2b          | ]<br>4<br>2<br>c&··<br>···}       | @ @<br>s<br>5<br>.y.P                    | ]<br># 7<br>•••*)<br>•4[•1                              | E<br>%<br>••8<br>••b+                              |                                                              |                                              |                                      |                                              |                     |                           |                         |   |

Donc je ne peux plus voir le mdp saisis en clair

### Q3 =

L'intérêt du chiffrement dans le contexte est que les données à caractère personnel des utilisateurs ne passeront pas en clair dans le réseaux leur codes de cartes bancaires pour des réservations ici donc si un pirate tente grâce à l'arp spoofing et la capture de trames de récolter ces données à caractère personnel il ne pourra pas car ils sont cryptée avec TLS comme dans la capture en haut ce que j'ai surligner ce sont les données crypter envoyer

## Pour arpwatch j'utiliserai ce tuto

# http://arobaseinformatique.eklablog.com/surveiller-votre-reseau-avec-arpwatch-a106417302

Installation d'un outil de surveillance de cache

Sa permet de surveiller le cache arp d'une machine our ce prévenir des attaques arpspoof

Je vais installer le paquet arpwatch

-le paquet arpalert ne fonctionne pas j'installe le paquet arpalert

Le fichier de configuration est *etc /arpalert/* 

```
GNU nano 5.4
                                          /etc/arpalert/arpalert.conf
 Copyright (c) 2005-2010 Thierry FOURNIER
 $Id: arpalert.conf.in 690 2008-03-31 18:36:43Z $
 Default config file
 white list
maclist file = "/etc/arpalert/maclist.allow"
 black list
maclist alert file = "/etc/arpalert/maclist.deny"
maclist leases file = "/var/lib/arpalert/arpalert.leases"
 list of authorized request
#auth request file = /etc/arpalert/authrq.conf
 log file
log file = "/var/log/arpalert.log"
# pid file
lock file = "/var/run/arpalert.pid"
 log level
use syslog = true
```

On peut préciser le fichier de log le niveau de log etc le fichier est assez simple

Ensuite pour lancer arpalert sur son interface eth0

Il faut taper ceci

arpalert -i eth0

Ensuite regarder dans le fichier / var /lib arpalert /arpalert.leases

```
root@debfanAdel:~# tail -30 /var/lib/arpalert/arpalert.leases
00:1a:6d:f5:0c:90 172.17.1.1 eth0 1632898582 458508
00:15:5d:13:1a:0d 172.17.1.12 eth0 1632898582 458430
root@debianAdel:~#
```

On peut voir les adresses mac recenser

Ensuite pour voir toute nouvelle connexion directement il faut aller

/var /log /syslog

On pourra voir ceci

Sep 29 08:56:14 debianAdel arpalert[1560]: Starting Ethernet station monitor daemon: (chown arpalert /var/lib/ar palert/arpalert.leases) Sep 29 08:56:14 debianAdel arpalert[1566]: Sep 29 08:56:14 arpalert: Auto selected device: eth0 Sep 29 08:56:14 debianAdel arpalert[1560]: arpalert. Sep 29 08:56:14 debianAdel systemd[1]: Started LSB: start and stop the arpalert daemon. Sep 29 08:56:14 debianAdel arpalert[1567]: Sep 29 08:56:14 arpalert: Auto selected device: eth0 Sep 29 08:56:14 debianAdel arpalert[1567]: Sep 29 08:56:14 arpalert: Auto selected device: eth0 Sep 29 08:56:22 debianAdel arpalert: Selected device: eth0 Sep 29 08:56:22 debianAdel arpalert: daemon instance already running (file: /var/run/arpalert.pid locked) Sep 29 08:56:22 debianAdel arpalert: seq=1, mac=00:15:5d:13:1a:0d, ip=172.17.1.12, type=new, dev=eth0, vendor="M icrosoft Corporation" Sep 29 08:56:22 debianAdel arpalert: seq=2, mac=00:1a:6d:f5:0c:90, ip=172.17.1.1, type=new, dev=eth0, vendor="Ci sco Systems, Inc"

Q4) Il est important de surveiller le cache pour éviter une attaque arspoof parce que on verra que deux IP ont la même adresse mac